## TLE4964-3M Hall Switch Shield2Go

## Quick Start V1.0.0

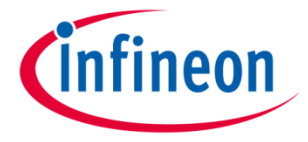

## Introduction

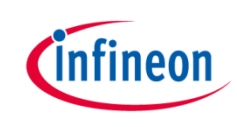

The TLE4964-3M is an integrated Hall effect switch designed specifically for highly accurate applications with superior supply voltage capability, operating temperature range and temperature stability of the magnetic thresholds.

Key features are a operating supply voltage from 3.0V to 32V, reverse polarity protection until -18V, overvoltage capability up to 42V without external resistor, output overcurrent and overtemperature protection and active error compensation. In addition the sensor has a high stability of magnetic thresholds, and high ESD performance in a small SMD package PG-SOT23-3-15.

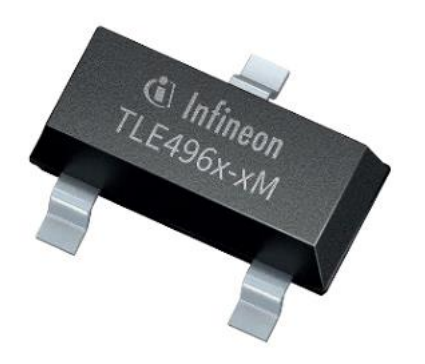

#### Link to Datasheet and Product Page

### **Evaluation Board Notes**

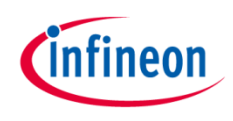

Breakable VDD 1101LE4964-3 TLE4964-3M Hall Shield2Go NC NC NC NC 🔘 NC 불 GPIO1 J2 NC GND **3V3** NC DINI J3 NC

Head

#### Link to **Board Page**

#### Information

- Supply voltage is typ. 3.3 V, please refer to <u>TLE4964-3M datasheet</u> for more details about operating ratings
- Pin out on top (head) is directly connected to the pins of the TLE4964-3M sensor
- If head is broken off, only two capacitors are connected to the TLE4964-3M sensor
- Software compatible with Arduino and library fully integrated into the Arduino IDE
- Sales Name S2GO\_HALL\_TLE4964-3M

Ensure that no voltage applied to any of the pins exceeds the absolute maximum rating of 32 V

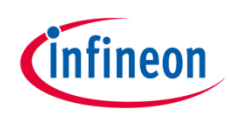

## **Evaluation Board PCB Details**

#### The

## TLE4964-3M Hall Shield2Go (Infineon

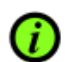

Ground pins on board connected with each other.

#### Legend

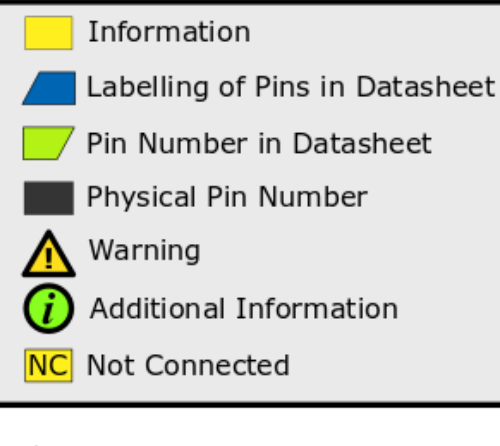

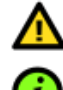

The maximum voltage on any pin is 4 V.

- Solder Bridge J1 connects Q to GPIO1.
- Solder Bridge J2 connects Q to GPIO3.
- Solder Bridge J3 connects Q to GPIO4.

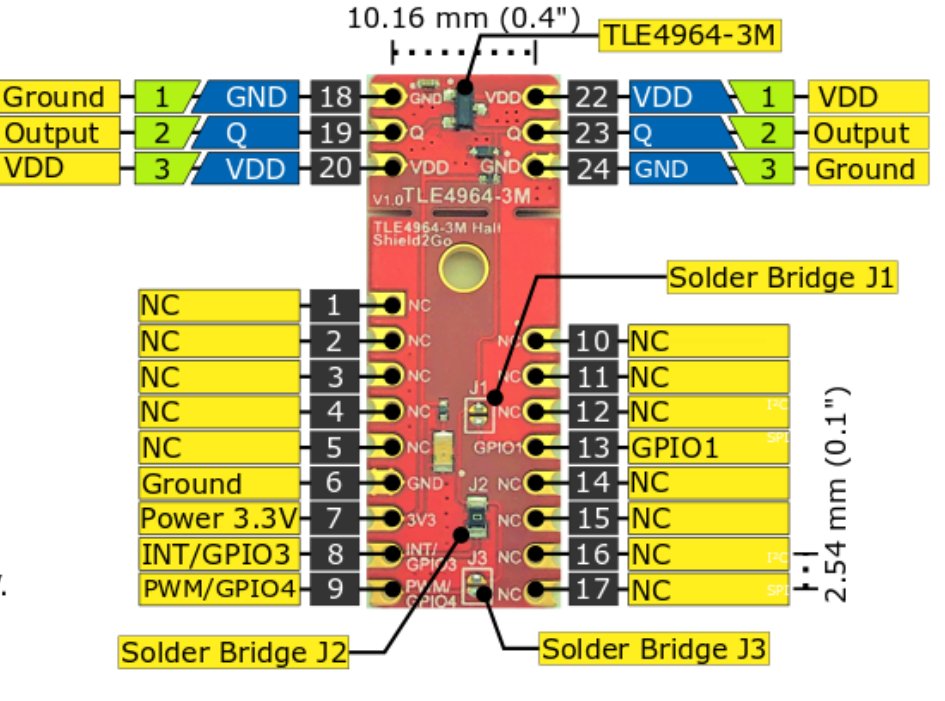

www.infineon.com

V1.0.0

## **Evaluation Board Schematic**

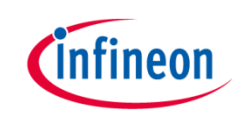

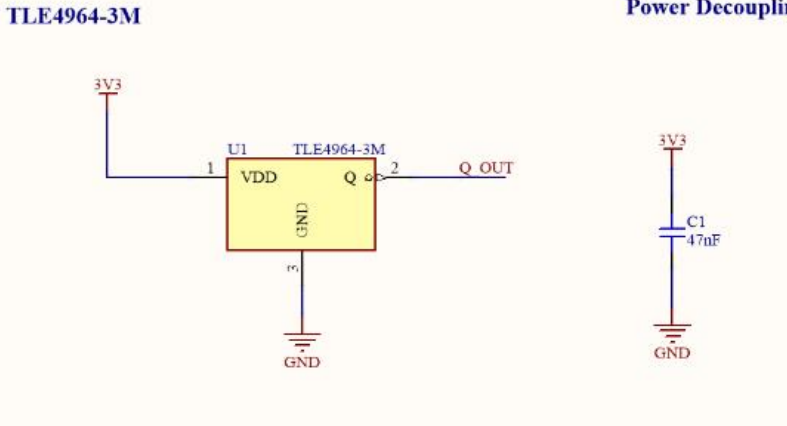

#### **Power Decoupling**

- J1 Jumper If soldered, connects Q1 signal to -GPIO1 pin.
- J2 Jumper If soldered, connects Q1 signal to -PWM1/GPIO4 pin

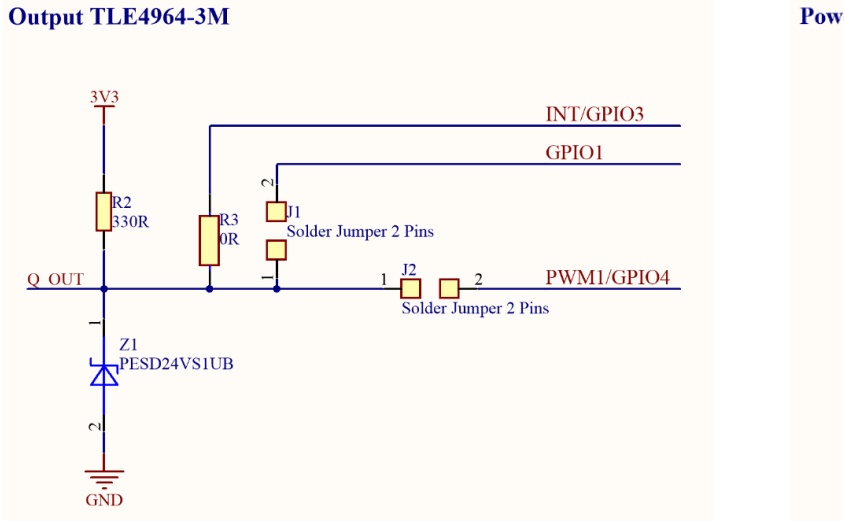

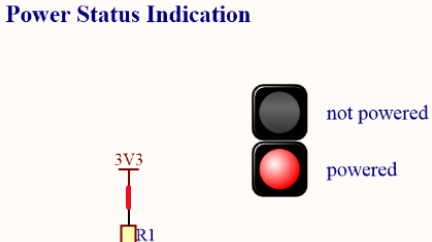

680R

Dl Red

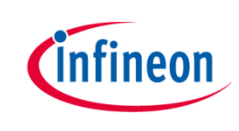

## Arduino: The Arduino IDE

## Arduino IDE

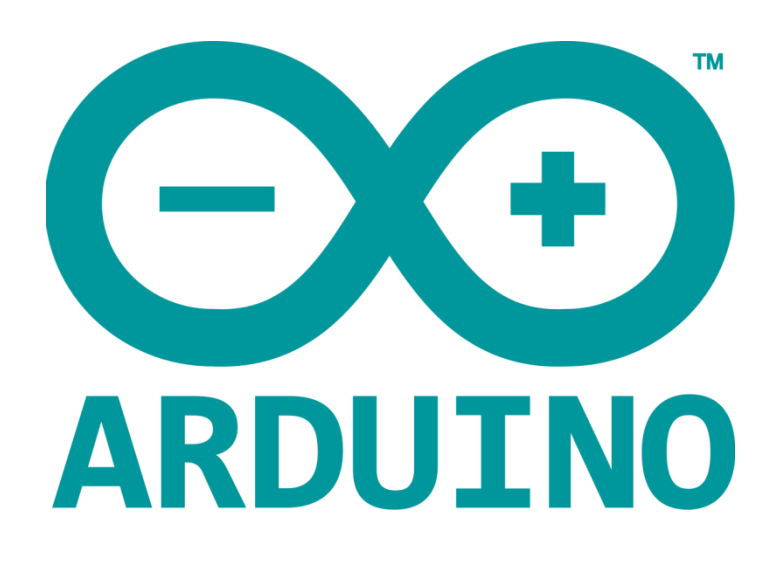

Arduino is a hardware-software prototyping environment IDE developed by <u>arduino.cc</u>:

- Installation Details for Windows: Click <u>here</u>
- Installation Details for Linux: Click <u>here</u>
- Installation Details for Mac OS: Click <u>here</u>
- Installation Details for Portable IDE: Click <u>here</u>

## Arduino Quick Start

- What is Arduino? Click <u>here</u>
- Extended information about the Arduino environment. Click <u>here</u>
- How to import libraries? Click <u>here</u>
- How to install additional boards? Click <u>here</u>
- Problems related to Arduino? Click <u>here</u> for troubleshooting

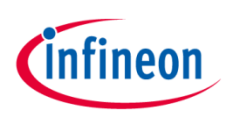

## How to download the library for Arduino - 1

#### Notes

- Open the Arduino IDE
- Navigate to Sketch – Include Library – Manage Libraries
- The Arduino library manager will be opened (see next slide for further instructions)
- Additional notes for installation can be found in the GitHub repository, e.g. if the library manager is not used

| ketch<br>void | Verify/Compile<br>Upload<br>Upload Using Programmer<br>Export compiled Binary | Ctrl+R<br>Ctrl+U<br>Ctrl+Shift+U<br>Ctrl+Alt+S | Manage Libraries<br>Add .ZIP Library<br>Arduino libraries                                                     |
|---------------|-------------------------------------------------------------------------------|------------------------------------------------|----------------------------------------------------------------------------------------------------|
|               | Show Sketch Folder                                                            | Ctrl+K                                         | Bridge                                                                                                    |
| }             | Include Library                                                               | 1                                              | Esplora                                                                                                    |
| waid          | Add File                                                                      |                                                | Ethernet                                                                                                    |
| }             | put your main code here,                                                      | to run repe                                    | Keyboard<br>Mouse<br>Robot Control<br>Robot IR Remote<br>Robot Motor<br>SD<br>Servo<br>SpacebrewYun<br>Temboo |

# ()

#### https://github.com/Infineon/hall-switch

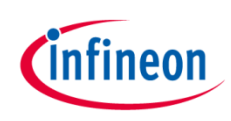

## How to download the library for Arduino - 2

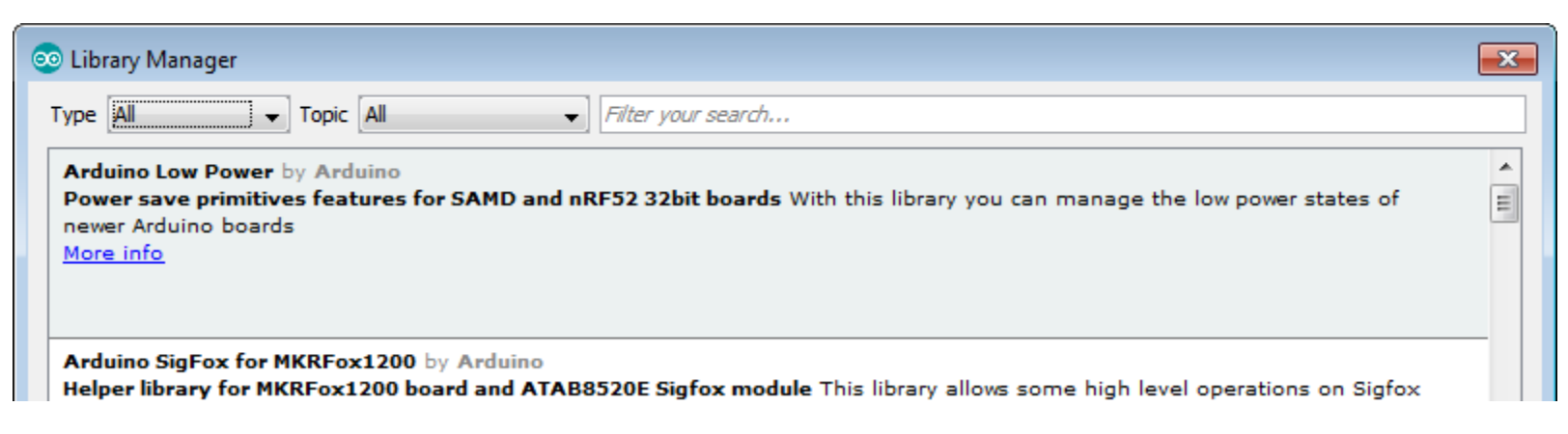

#### Notes

- The Arduino library manager is a comprehensive tool to install external libraries for Arduino
- Search for *Hall-Switch* in the *Filter your search...* field
- Select as Type: All and Topic: All when searching for Hall-Switch
- As shown in the picture, please choose the respective library and install it
- Regularly check your installed libraries for updates
- In case of problems, please visit also our <u>GitHub repository</u> and open an issue to get further help

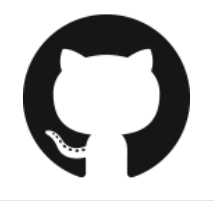

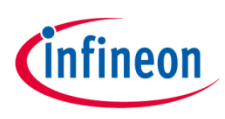

## Example with XMC<sup>™</sup> 2Go

#### Notes

- The Shield2Go form factor of the Shield2Go evaluation board is directly compatible with the <u>XMC<sup>™</sup> 2Go</u> board
- Stack the TLE4964-3M Hall Shield2Go board on top of the XMC<sup>™</sup> 2Go as shown in the picture
- The additional pin on the left-top side (designated with NC) is left floating
- Using the <u>XMC-for-Arduino</u> Arduino integration, the <u>Arduino library</u> for the TLE4964-3M can be directly used

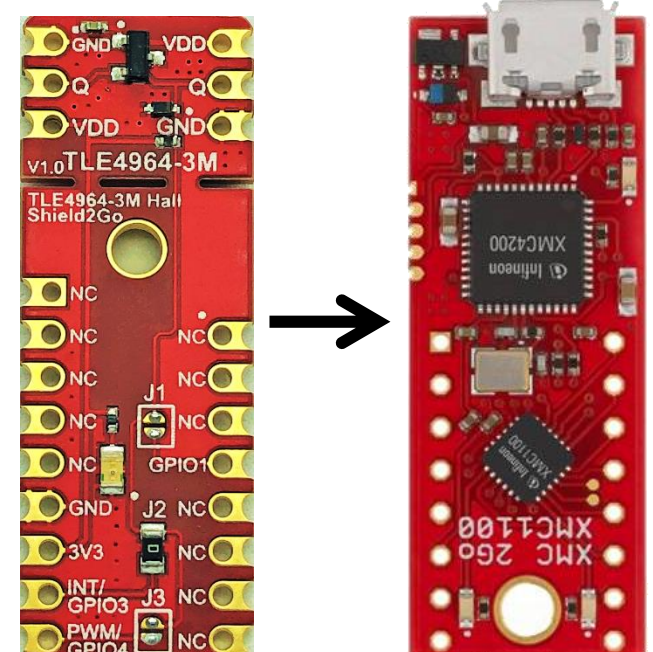

### Steps

- Open one of the examples for the Hall-Switch from File Examples and select as board XMC1100 XMC2Go
- Connect the stacked boards to the PC and press the Upload button
- Select the related COM port from *Tools Port* and open the serial monitor with the set baud rate (see sketch/code with Serial.begin(<BAUDRATE>);)

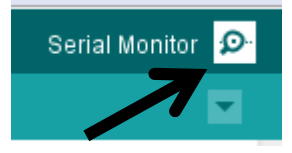

<u>https://github.com/Infineon/XMC-for-Arduino</u> <u>https://github.com/Infineon/hall-switch</u>

File Edit Sketch

Sketch

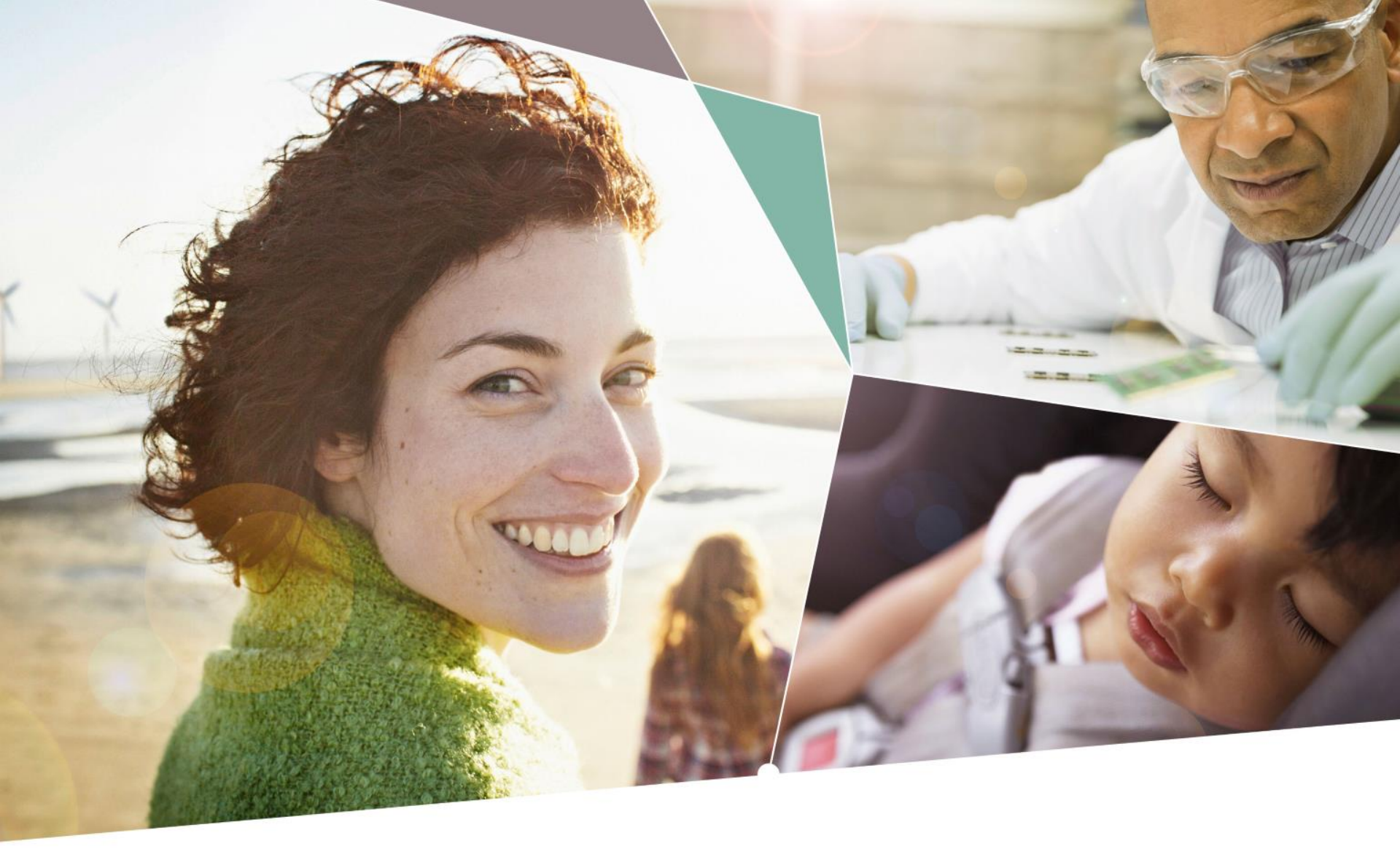

Part of your life. Part of tomorrow.

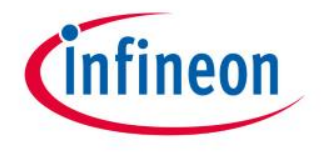

#### **Mouser Electronics**

Authorized Distributor

Click to View Pricing, Inventory, Delivery & Lifecycle Information:

Infineon: S2GOHALLTLE49643MTOBO1